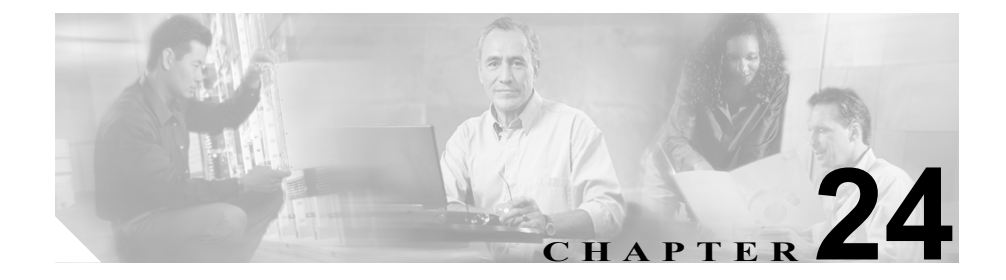

# 回線グループの設定

回線グループの設定では、電話番号が選択される順序を指定します。 Cisco CallManager は、コール分散アルゴリズムおよび Ring No Answer Reversion (RNAR) 設定に基づいて、回線グループのアイドルまたは対応可能状態のメン バーに対して、コールを分散します。

回線グループの追加または削除、回線グループへの電話番号の追加、回線グループからの電話番号の削除については、次のトピックを参照してください。

- 回線グループの検索 (P.24-2)
- 回線グループの追加 (P.24-4)
- 回線グループへのメンバーの追加 (P.24-6)
- 回線グループからのメンバーの削除 (P.24-8)
- 回線グループの更新 (P.24-9)
- 回線グループの削除 (P.24-10)
- 回線グループの設定値 (P.24-12)

# 回線グループの検索

ネットワーク内にはいくつかの回線グループが存在することがあるので、 Cisco CallManager では、固有の条件を指定して、特定の回線グループを見つける ことができます。回線グループを見つける手順は、次のとおりです。

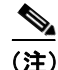

Cisco CallManager Administration では、ブラウザ セッションでの作業中は、回線 グループの検索設定が保持されます。別のメニュー項目に移動してからこのメ ニュー項目に戻ってくる場合でも、検索に変更を加えたり、ブラウザを閉じたり しない限り、回線グループの検索設定は保持されます。

#### 手順

ステップ1 Route Plan > Route/Hunt > Line Group の順に選択します。

Find and List Line Groups ウィンドウが表示されます。

**ステップ2** ドロップダウン リスト ボックスから、次の条件のいずれかを選択します。

- begins with (前方一致)
- contains (中間一致)
- ends with (後方一致)
- is exactly (完全一致)
- **ステップ3** 必要に応じて適切な検索テキストを指定し、Find をクリックします。また、ページごとに表示する項目の数も指定できます。

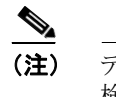

E) データベースに登録されているすべての回線グループを検索するには、 検索テキストを入力せずに Find をクリックしてください。

検出された回線グループのリストが、回線グループ別に表示されます。

#### Cisco CallManager アドミニストレーション ガイド

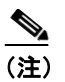

:) 該当する回線グループの横にあるチェックボックスをオンにして、 Delete Selected をクリックすると、Find and List Line Groups ウィンドウから複数の回線グループを削除できます。Matching Records タイトルバーにあるチェックボックスをオンにして、Delete Selected をクリックすると、ウィンドウ内のすべての回線グループを削除できます。

**ステップ4** レコードのリストから、検索条件と一致する回線グループをクリックします。

選択した回線グループがウィンドウに表示されます。

- 回線グループの追加 (P.24-4)
- 回線グループへのメンバーの追加 (P.24-6)
- 回線グループからのメンバーの削除(P.24-8)
- 回線グループの更新 (P.24-9)
- 回線グループの削除(P.24-10)
- 回線グループの設定値(P.24-12)

### 回線グループの追加

回線グループを追加する手順は、次のとおりです。

#### 始める前に

この手順を実行する場合は、事前に少なくとも1つの電話番号を指定しておく必要があります。

#### 手順

- **ステップ1** Route Plan > Route/Hunt > Line Group の順に選択します。
- **ステップ2** Add a New Line Group をクリックします。
- ステップ3 Line Group Name フィールドに名前を入力します。この名前には、最長 50 文字の 英数字を指定することができ、スペース、ピリオド(.)、ハイフン(-)、および 下線文字(\_)を任意に組み合せて使用することが可能です。各回線グループ名 が、そのルートプランに固有の名前であることを確認してください。

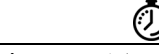

ワンポイント・アドバイス

回線グループには、内容を簡潔に表す名前を使用してください。通常、 CompanynameLocationGroupの形式が、内容を簡潔に表し、回線グループをすば やくかつ簡単に識別できる方式です。たとえば、CiscoDallasAA1 は、Dallas にあ る Cisco オフィス用の Cisco Access Analog 回線グループを示します。

ステップ4 適切な設定値を選択します(表 24-1 を参照)。

(注)

新しい回線グループを追加する前に、新しい回線グループに対して少な くとも1つの電話番号を選択しておく必要があります。

**ステップ5** Insert をクリックして、この回線グループを追加します。

- 回線グループの検索 (P.24-2)
- 回線グループへのメンバーの追加 (P.24-6)
- 回線グループからのメンバーの削除(P.24-8)
- 回線グループの削除 (P.24-10)
- 回線グループの設定値(P.24-12)
- ルートリストの追加 (P.22-5)
- ルートリストへのルートグループの追加 (P.22-8)
- 『Cisco CallManager システム ガイド』の「ルート プランの概要」

# 回線グループへのメンバーの追加

新規または既存の回線グループに、メンバーを追加することができます。既存の 回線グループにメンバーを追加する手順は、次のとおりです。

#### 始める前に

この手順を実行する場合は、事前に少なくとも1つの電話番号を指定しておく必要があります。

#### 手順

- **ステップ1** Route Plan > Route/Hunt > Line Group の順に選択します。
- **ステップ2** メンバーを追加する先の回線グループを特定します。P.24-2 の「回線グループの 検索」を参照してください。
- ステップ3 電話番号を特定する必要がある場合は、Route Partition ドロップダウン リストボックスからルート パーティションを選択し、Directory Number Contains フィールドに検索文字列を入力して、Find をクリックします。パーティションに属する電話番号をすべて検索するには、Directory Number Contains フィールドをブランクのままにして、Find をクリックします。

Available DN/Route Partition リスト ボックスに、一致する電話番号のリストが表示されます。

- ステップ4 Available DN/Route Partition リスト ボックスで追加する電話番号を選択し、Add to Line Group をクリックして、その電話番号を Selected DN/Route Partition リス トボックスへ移動します。この回線グループに追加する各メンバーに対して、こ の手順を繰り返します。
- **ステップ5** Selected DN/Route Partition リストボックスで、新しい電話番号がこの回線グルー プ内でアクセスされる順序を選択します。順序を変更するには、電話番号をク リックしてから、リストボックスの右側にある上矢印または下矢印を使用して、 電話番号を移動します。

**ステップ6** Update をクリックして、新しい電話番号を追加し、この回線グループの電話番号の順序を更新します。

- 回線グループの検索 (P.24-2)
- 回線グループの追加(P.24-4)
- 回線グループからのメンバーの削除 (P.24-8)
- 回線グループの更新 (P.24-9)
- 回線グループの削除 (P.24-10)
- 回線グループの設定値(P.24-12)
- ルートリストの追加 (P.22-5)
- 『Cisco CallManager システム ガイド』の「ルート プランの概要」

### 回線グループからのメンバーの削除

新規または既存の回線グループから、メンバーを削除することができます。既存の回線グループから電話番号を削除する手順は、次のとおりです。

手順

- **ステップ1** Route Plan > Route/Hunt > Line Group の順に選択します。
- **ステップ2** 削除する電話番号が入っている回線グループを特定します。P.24-2の「回線グ ループの検索」を参照してください。
- ステップ3 Selected DN/Route Partition リストボックスで削除する電話番号を選択し、リストボックスの下にある下矢印をクリックして、Removed DN/Route Partition リストボックスへ電話番号を移動します。この回線グループから削除する各メンバーに対して、この手順を繰り返してください。
- ステップ4 メンバーを削除するには、Update をクリックします。

- 回線グループの検索 (P.24-2)
- 回線グループの追加 (P.24-4)
- 回線グループへのメンバーの追加 (P.24-6)
- 回線グループの更新 (P.24-9)
- 回線グループの削除(P.24-10)
- 回線グループの設定値(P.24-12)
- ルートリストの追加 (P.22-5)
- 『Cisco CallManager システムガイド』の「ルートプランの概要」

### 回線グループの更新

回線グループを更新する手順は、次のとおりです。

#### 始める前に

次の手順を実行する場合は、更新する回線グループが事前に設定されていること を確認してください。

#### 手順

- **ステップ1** Route Plan > Route/Hunt > Line Group の順に選択します。
- **ステップ2** 更新する回線グループを特定します。P.24-2 の「回線グループの検索」を参照してください。
- ステップ3 該当するフィールドを更新します(表 24-1 を参照)。
- ステップ4 Update をクリックします。

- 回線グループの検索(P.24-2)
- 回線グループの追加 (P.24-4)
- 回線グループへのメンバーの追加 (P.24-6)
- 回線グループからのメンバーの削除(P.24-8)
- 回線グループの削除 (P.24-10)
- 回線グループの設定値(P.24-12)
- ルートリストの追加 (P.22-5)
- 『Cisco CallManager システム ガイド』の「ルート プランの概要」

## 回線グループの削除

回線グループを削除する手順は、次のとおりです。

#### 始める前に

1 つまたは複数のハントリストが参照している回線グループは、削除することが できません。回線グループを使用しているハントリストを検索するには、Line Group Configuration ウィンドウの **Dependency Records** リンクをクリックします。 Dependency Records がシステムで使用可能になっていない場合、Dependency Records Summary ウィンドウにメッセージが表示されます。Dependency Records の詳細については、P.A-4の「Dependency Records へのアクセス」を参照してく ださい。使用されている回線グループを削除しようとすると、Cisco CallManager はエラー メッセージを表示します。現在使用中の回線グループを削除する場合 は、事前に、次の作業を実行しておく必要があります。

回線グループを削除する前に、その回線グループが属しているすべてのハントリストから、その回線グループを削除する。P.22-11の「ルートリストからのルートグループの削除」を参照してください。

回線グループとハント パイロットを削除するには、まずハント パイロットを削 除し、次にハント リストを削除して、最後に回線グループを削除します。

#### 手順

- **ステップ1** Route Plan > Route/Hunt > Line Group の順に選択します。
- **ステップ2** 削除する回線グループを特定します。P.24-2 の「回線グループの検索」を参照し てください。
- **ステップ3** 削除する回線グループの横にあるチェックボックスをオンにして、 Delete Selected をクリックします。

回線グループを削除すると取り消せないことを警告するダイアログボックスが 表示されます。

Cisco CallManager アドミニストレーション ガイド

ステップ4 回線グループを削除するには、OK をクリックします。削除操作を取り消すには、 Cancel をクリックします。OK をクリックすると、Cisco CallManager により、回 線グループが削除されます。

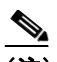

(注) 該当する回線グループの横にあるチェックボックスをオンにして、 Delete Selected をクリックすると、Find and List Line Groups ウィンドウから複数の回線グループを削除できます。Matching Records タイトルバーにあるチェックボックスをオンにして Delete Selected をクリックすると、ウィンドウ内の回線グループをすべて削除できます。

- 回線グループの検索(P.24-2)
- 回線グループの追加(P.24-4)
- 回線グループへのメンバーの追加 (P.24-6)
- 回線グループからのメンバーの削除 (P.24-8)
- 回線グループの更新 (P.24-9)
- ルートリストの追加 (P.22-5)
- 『Cisco CallManager システム ガイド』の「ルート プランの概要」

# 回線グループの設定値

表 24-1 では、回線グループの設定値について説明します。

表 24-1 回線グループの設定値

| フィールド                 | 説明                                                                                                    |
|-----------------------|----------------------------------------------------------------------------------------------------|
| 回線グループ情報              |                                                                                                    |
| Line Group Name       | この回線グループの名前を入力します。この名前には、最長 50 文<br>字の英数字を指定することができ、スペース、ピリオド(.)、ハイ<br>フン(-)、および下線文字(_)を任意に組み合せて使用することが<br>可能です。各回線グループ名が、そのルートプランに固有の名前で<br>あることを確認してください。                                                                              |
| RNA Reversion Timeout | コールの応答がない場合や、最初のハントオプション(Try next member; then, try next group in Hunt List)が選択されている場合に、この回線グループで次に対応可能またはアイドル状態のメンバー、または次の回線グループに対して、Cisco CallManager がコールの分散を開始するまでの時間を、秒単位で入力します。RNA Reversion Timeout は、回線グループレベルで、すべてのメンバーに適用されます。 |

| フィールド                  | 説明                                                                                                    |
|------------------------|----------------------------------------------------------------------------------------------------|
| Distribution Algorithm | ドロップダウン リスト ボックスで、回線グループ レベルで適用さ<br>れる次の分散アルゴリズムのオプションを選択します。                                                                                                    |
|                        | <ul> <li>Top Down:この分散アルゴリズムを選択すると、回線グループ<br/>でアイドルまたは対応可能状態にある最初のメンバーから最後<br/>のメンバーまで、Cisco CallManager がメンバーに対してコール<br/>を分散します。</li> </ul>                                                                                                    |
|                        | <ul> <li>Circular:この分散アルゴリズムを選択すると、Cisco CallManager<br/>は、アイドルまたは対応可能状態のメンバーに対するコールの<br/>分散を、回線グループの(n+1)番目のメンバーから開始しま<br/>す。n番目のメンバーは、Cisco CallManager が最後にコールを<br/>延長したメンバーです。n番目のメンバーが、回線グループの<br/>最後のメンバーの場合、Cisco CallManager は回線グループの先<br/>頭からコールの分散を開始します。</li> </ul> |
|                        | <ul> <li>Longest Idle Time: この分散アルゴリズムを選択すると、回線グループでアイドル時間が最長のメンバーから最短のメンバーまで、Cisco CallManager がアイドル状態のメンバーだけにコールを分散します。</li> </ul>                                                                                                    |
|                        | <ul> <li>Broadcast:この分散アルゴリズムを選択すると、<br/>Cisco CallManager は、回線グループでアイドルまたは対応可能<br/>状態のすべてのメンバーに対して、同時にコールを分散します。<br/>Broadcast 分散アルゴリズムの使用に関するその他の制約事項<br/>については、Selected DN/Route Partition フィールドの説明にあ<br/>る注記を参照してください。</li> </ul>                                          |

| フィールド     | 説明                                                                                                    |
|-----------|----------------------------------------------------------------------------------------------------|
| ハント オプション |                                                                                                    |
| No Answer | 任意の分散アルゴリズムに対して、応答のない回線グループのメン<br>バーにコールが分散されている場合に使用する Cisco CallManager<br>のハントオプションを選択します。このオプションは、メンバーレ<br>ベルで適用されます。ドロップダウン リスト ボックスから、次の<br>オプションを選択します。                                                                                                    |
|           | <ul> <li>Try next member; then, try next group in Hunt List: このハントオ<br/>プションを選択すると、回線グループでアイドルまたは対応可<br/>能状態にある最初のメンバーから最後のメンバーまで、Cisco<br/>CallManager がメンバーに対してコールを分散します。分散に失<br/>敗した場合、Cisco CallManager はハントリスト内の次の回線グ<br/>ループに対して分散を試行します。</li> </ul>                 |
|           | <ul> <li>Try next member, but do not go to next group: このハントオプションを選択すると、回線グループでアイドルまたは対応可能状態にある最初のメンバーから最後のメンバーまで、Cisco CallManager がメンバーに対してコールを分散します。現在の回線グループの最後のメンバーに到達すると、Cisco CallManager は分散を停止します。</li> </ul>                                                     |
|           | <ul> <li>Skip remaining members, and go directly to next group: このハント<br/>オプションを選択すると、この回線グループの最初のメンバー<br/>に対する分散の試行時間が RNA reversion timeout の設定値を経<br/>過した場合、Cisco CallManager が残りのメンバーをスキップし<br/>ます。Cisco CallManager は、そのままハントリスト内の次の回<br/>線グループへと試行を継続します。</li> </ul> |
|           | <ul> <li>Stop hunting: このハントオプションを選択すると、<br/>Cisco CallManager は、この回線グループの最初のメンバー、およびコールに応答しないメンバーに対してコールの分散を試行した後、ハントを停止します。</li> </ul>                                                                                                    |

| フィールド | 説明                                                                                                    |
|-------|----------------------------------------------------------------------------------------------------|
| Busy  | 任意の分散アルゴリズムに対して、ビジー状態の回線グループのメ<br>ンバーにコールが分散されている場合に使用する Cisco CallManager<br>のハント オプションを選択します。ドロップダウン リスト ボック<br>スから、次のオプションを選択します。                                                                                                    |
|       | <ul> <li>Try next member; then, try next group in Hunt List: このハントオ<br/>プションを選択すると、回線グループでアイドルまたは対応可<br/>能状態にある最初のメンバーから最後のメンバーまで、<br/>Cisco CallManager がメンバーに対してコールを分散します。分<br/>散に失敗した場合、Cisco CallManager はハントリスト内の次の<br/>回線グループに対して分散を試行します。</li> </ul> |
|       | <ul> <li>Try next member, but do not go to next group: このハントオプションを選択すると、回線グループでアイドルまたは対応可能状態にある最初のメンバーから最後のメンバーまで、Cisco CallManager がメンバーに対してコールを分散します。現在の回線グループの最後のメンバーに到達すると、Cisco CallManager は分散を停止します。</li> </ul>                                      |
|       | <ul> <li>Skip remaining members, and go directly to next group: このハント<br/>オプションを選択すると、ビジー状態のメンバーがいた場合、<br/>Cisco CallManager はこの回線グループの残りのメンバーをス<br/>キップします。Cisco CallManager は、そのままハントリスト内<br/>の次の回線グループへと試行を継続します。</li> </ul>                             |
|       | <ul> <li>Stop hunting: このハントオプションを選択すると、<br/>Cisco CallManager は、この回線グループでビジー状態の最初の<br/>メンバーに対してコールの分散を試行した後、ハントを停止し<br/>ます。</li> </ul>                                                                                                    |

| フィールド         | 説明                                                                                                    |
|---------------|----------------------------------------------------------------------------------------------------|
| Not Available | 任意の分散アルゴリズムに対して、対応可能状態ではない回線グ<br>ループのメンバーにコールが分散されている場合に使用する Cisco<br>CallManager のハント オプションを選択します。Not Available 状態<br>は、問題の DN (電話番号) に関連付けられているいずれの電話機も<br>登録されていない場合に発生します。Not Available はまた、エクス<br>テンション モビリティが使用中で DN/ ユーザがログインされてい<br>ない場合にも発生します。ドロップダウン リスト ボックスから、次<br>のオプションを選択します。 |
|               | <ul> <li>Try next member; then, try next group in Hunt List: このハントオ<br/>プションを選択すると、回線グループでアイドルまたは対応可<br/>能状態にある最初のメンバーから最後のメンバーまで、Cisco<br/>CallManager がメンバーに対してコールを分散します。分散に失<br/>敗した場合、Cisco CallManager はハントリスト内の次の回線グ<br/>ループに対して分散を試行します。</li> </ul>                                    |
|               | <ul> <li>Try next member, but do not go to next group:このハントオプションを選択すると、回線グループでアイドルまたは対応可能状態にある最初のメンバーから最後のメンバーまで、Cisco CallManager がメンバーに対してコールを分散します。現在の回線グループの最後のメンバーに到達すると、Cisco CallManager は分散を停止します。</li> </ul>                                                                         |
|               | <ul> <li>Skip remaining members, and go directly to next group: このハント<br/>オプションを選択すると、対応可能状態にないメンバーがいた<br/>場合、Cisco CallManager はこの回線グループの残りのメンバー<br/>をスキップします。Cisco CallManager は、そのままハントリス<br/>ト内の次の回線グループへと試行を継続します。</li> </ul>                                                            |
|               | <ul> <li>Stop hunting: このハントオプションを選択すると、<br/>Cisco CallManager は、この回線グループで対応可能状態にない<br/>最初のメンバーに対してコールの分散を試行した後、ハントを<br/>停止します。</li> </ul>                                                                                                    |

| フィールド                        | 説明                                                                                                    |  |
|------------------------------|----------------------------------------------------------------------------------------------------|--|
| 回線グループ メンバー情報                |                                                                                                    |  |
| 電話番号を検索して回線グル-               | - プへ追加                                                                                                    |  |
| Route Partition              | ドロップダウン リスト ボックスから、この回線グループのルート<br>パーティションを選択します。                                                                                                    |  |
|                              | Find をクリックすると、Available DN/Route Partition リスト ボック<br>スに、選択されたパーティションに属する電話番号 (DN) がすべて<br>表示されます。                                                                                                    |  |
| Directory Number Contains    | 検索する電話番号に含まれる文字を入力し、Find ボタンをクリック<br>します。入力した文字と一致する電話番号が Available DN/Route<br>Partition ボックスに表示されます。                                                                                                    |  |
| Available DN/Route Partition | Available DN/Route Partition リスト ボックスで電話番号を選択し、<br>Add to Line Group をクリックして、その電話番号を Selected<br>DN/Route Partition リスト ボックスに追加します。                                                                                                |  |
| 現在の回線グループ メンバー               |                                                                                                    |  |
| Selected DN/Route Partition  | 電話番号の優先順位を変更するには、Selected DN/Route Partition リ<br>ストボックス内の電話番号を選択します。そのリストボックスの<br>右側にある矢印をクリックして、リスト内でその電話番号を上下に<br>移動させてください。                                                                                                    |  |
|                              | Selected DN/Route Partition リストボックス内の電話番号の優先順位<br>を逆転するには、Reverse Order of Selected DNs をクリックします。                                                                                                    |  |
|                              | 回線グループ内の電話番号の順序の詳細については、<br>『Cisco CallManager システム ガイド』の「ルート プランの概説」を<br>参照してください。                                                                                                    |  |
|                              | <ul> <li>◆</li> <li>(注) 共有回線である DN を、Broadcast 分散アルゴリズムを使用<br/>する回線グループに配置しないでください。DN が Broadcast<br/>分散アルゴリズムを使用する回線グループのメンバーであ<br/>る場合、Cisco CallManager では、DN が共有回線として設定<br/>されているデバイスで、共有回線である一部の DN を表示で<br/>きません。</li> </ul> |  |

| フィールド                          | 説明                                              |
|--------------------------------|-------------------------------------------------|
| Removed DN/Route Partition     | Selected DN/Route Partition リスト ボックスで電話番号を選択し、そ |
| (to be removed from Line Group | の電話番号を Removed DN/Route Partition リスト ボックスに追加し  |
| when you click Update)         | ます。これには、この2つのリストボックス間にある下矢印をク                   |
|                                | リックします。                                         |

- 回線グループの検索 (P.24-2)
- 回線グループの追加 (P.24-4)
- 回線グループへのメンバーの追加 (P.24-6)
- 回線グループからのメンバーの削除 (P.24-8)
- 回線グループの更新 (P.24-9)
- 回線グループの削除 (P.24-10)
- 『Cisco CallManager システム ガイド』の「ルート プランの概要」